# Oxford 期刊目次訂閱

(1)請於中研院網域內進行 Register 註冊後 Login 登入。

| AC                                                                                                    | Signed in as                                                                                                    |                                                                                                    |
|----------------------------------------------------------------------------------------------------|----------------------------------------------------------------------------------------------------|----------------------------------------------------------------------------------------------------|
|                                                                                                    | Institutional accounts<br>Academia Sinica<br>Chung-hua Institution for Economic Research                                                                                                    |                                                                                                    |
|                                                                                                    | Sign in                                                                                                    | Cet help with accord                                                                                                    |
| th impact                                                                                                    | Personal account                                                                                                    | Institutional access                                                                                                    |
| xford University Press's academic research<br>ccess to over 50,000 books and 500 journals.<br>Explore books > | <ul> <li>Sign in with email/username &amp; password</li> <li>Get email alerts</li> <li>Save searches</li> <li>Purchase content</li> <li>Activate your purchase/trial code</li> <li>Add your ORCID iD</li> </ul> | ☆ Sign in through your institution Sign in with a library card Sign in with username/password Recommend to your librarian |
|                                                                                                    | Sign in > Register                                                                                                    | Institutional account management                                                                                          |

## Register

Register for a personal Oxford Academic account to purchase content, get email alerts, and save searches.

Already have a personal Oxford Academic account? Sign in

Our Privacy Policy sets out how Oxford University Press handles your personal information, and your rights to object to your personal information being used for marketing to you or being processed as part of our business activities.

#### Email address (required)

| Full name (required)        |   |
|-----------------------------|---|
|                             |   |
| Country (required)          |   |
| Taiwan (Province of China)  | • |
| Password (required)         |   |
|                             |   |
| Confirm password (required) |   |

(2)登入後,利用檢索或瀏覽功能查詢期刊資源。

|           | 0                                                                                                    | Sign in through your institution ACADEMIC Q       |
|-----------|----------------------------------------------------------------------------------------------------|---------------------------------------------------|
| Subject 🔻 | Journals Books                                                                                                    |                                                   |
|           | Research with impact         Oxford Academic is Oxford University Press's academic platform, providing access to over 50,000 books and 50         Explore journals         Explore books                 | research<br>0 journals.                           |
| OXFO      | R D Books                                                                                                    | 🕄 🕒 🏦 Sign in through your institution            |
| Jour      | nals                                                                                                    |                                                   |
| Subject 🔻 | Journals A to Z                                                                                                    | Journals V Public Health Ethics Q Advanced Search |
|           | Research with impact         The home of 500 peer-reviewed journals published by 0x         Press and learned societies from around the world.         Explore journals >         Get help with access > | ford University                                   |

(3)進入該本期刊網頁後,點選右方 New issue alert,當出現 New issue alert added 對話框,表示訂閱成功。

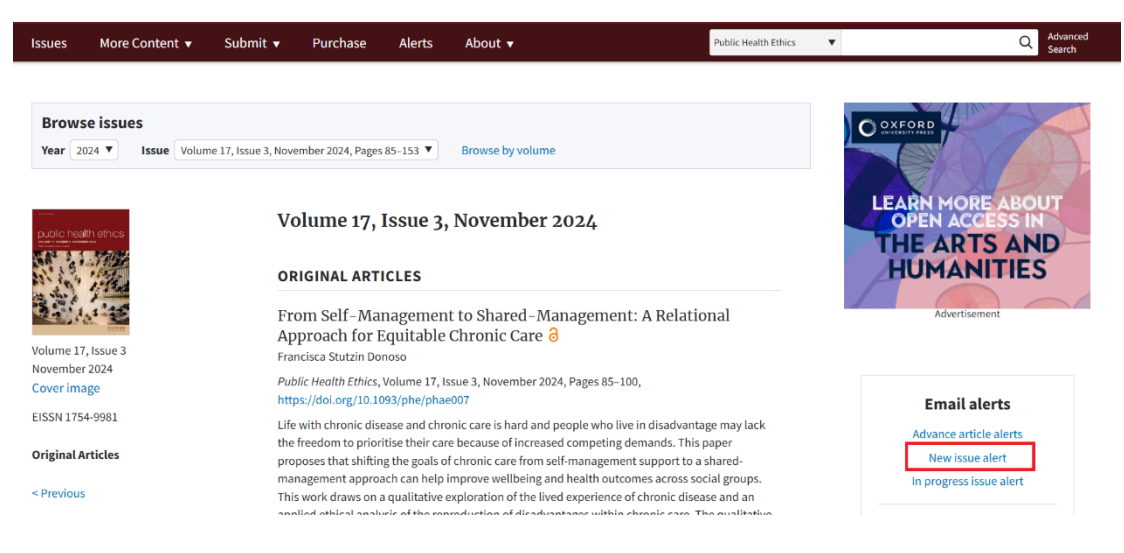

|                                                                                  | _          |
|----------------------------------------------------------------------------------|------------|
| n<br>New issue alert                                                             | ×          |
| Receive an email when a new issue of <u>Public Health Ethics</u> is<br>Add alert | published. |
| a Stutzin Donoso                                                                 |            |
|                                                                                  |            |
| lun<br>New issue alert added                                                     | ×          |
| GIN The alert has been added and will be sent to ruping@gate.sinic               | ca.edu.tw  |
| Change email address Manage alerts                                               |            |
| roach for Eduitable Chronic Care o                                               |            |
| cisca Stutzin Donoso                                                             |            |

(4)可直接點選 Manage alerts 進行編輯修改新增,或由 My Account 進入 Email alerts

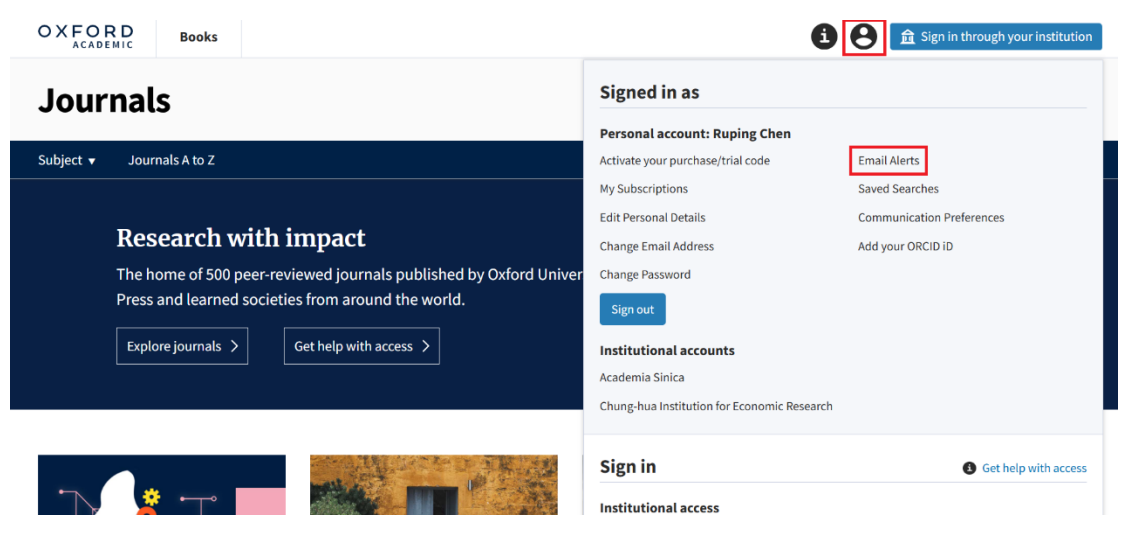

(5)進入 My Account 的 Email alerts,可看到訂閱的期刊,可刪除或新增訂閱的期刊。

| Subject 🔻 Journals A to Z         |                                                                                        |                               | Journals            | v                              | Q Advance<br>Search | ed |
|-----------------------------------|----------------------------------------------------------------------------------------|-------------------------------|---------------------|--------------------------------|---------------------|----|
|                                   |                                                                                        |                               |                     |                                |                     |    |
| Activate your purchase/trial code | Email alerts                                                                           |                               |                     |                                |                     |    |
| My Subscriptions                  | To receive regular alerts, select the type of alerts y                                 | ou would like to receive. and | select vour preferr | ed iournal from the list prov  | ided.               |    |
| Edit Personal Details             | Our Privacy Policy sets out how Oxford University                                      | Pross handlos your porsonal   | information and w   | our rights to object to your r | orsonal information |    |
| Change Email Address              | being used for marketing to you or being processed as part of our business activities. |                               |                     |                                |                     |    |
| Change Password                   |                                                                                        | 27 27 08 65 V9 TU             |                     |                                |                     |    |
| Email Alerts                      | New issue alerts                                                                       | 己们闻的典刊                        |                     |                                |                     |    |
| Saved Searches                    | ▲ Name                                                                                 |                               |                     |                                |                     |    |
| Communication Preferences         | Journal of Intellectual Property Law & Practice                                        |                               |                     |                                | 可删除 Delete          |    |
| ORCID ID                          |                                                                                        |                               |                     |                                |                     |    |
|                                   | Public Health Ethics                                                                   |                               |                     |                                | Delete              |    |
|                                   | Add Alerts 可新增                                                                         |                               |                     |                                |                     |    |

### (6)點選 Add Alerts,可瀏覽期刊,勾選想要的期刊,即可訂閱。

| Journals                          |                            |           |                                  |
|-----------------------------------|----------------------------|-----------|----------------------------------|
| Subject 🔻 Journals A to Z         | Add email alerts           |           | Advanced<br>Search               |
| Activate your purchase/trial code | GigaScience                | New issue |                                  |
| My Subscriptions                  | Global Studies Quarterly   | New issue | he list provided.                |
| Edit Personal Details             | Glycobiology               | New issue | ect to your personal information |
| Change Password                   | GRUR International         | New issue |                                  |
| Email Alerts                      | Health & Social Work       | New issue |                                  |
| Saved Searches                    | Health Affairs Scholar     | New issue |                                  |
| ORCID ID                          | Health Education Research  | New issue |                                  |
|                                   | Health Policy and Planning | New issue |                                  |
|                                   | Add alerts                 |           | •                                |
| Subject 🔻 Journals A to Z         |                            | Journals  | Advanced<br>Search               |

Activate your purchase/trial code My Subscriptions Edit Personal Details Change Email Address Change Password **Email Alerts** Saved Searches Communication Preferences ORCID ID

### **Email alerts**

To receive regular alerts, select the type of alerts you would like to receive, and select your preferred journal from the list provided.

Our Privacy Policy sets out how Oxford University Press handles your personal information, and your rights to object to your personal information being used for marketing to you or being processed as part of our business activities.

#### New issue alerts

Add Alerts

|                      | ← Name                                          |        |        |
|----------------------|-------------------------------------------------|--------|--------|
| [                    | GRUR International                              | 新塘訂國成功 | Delete |
|                      | Journal of Intellectual Property Law & Practice |        | Delete |
| Public Health Ethics |                                                 |        | Delete |
|                      |                                                 |        |        |